# **IMPORTANTE CAMBIAMENTO PER LE CARTE DI IDENTIFICAZIONE**

DAL 1° OTTOBRE PER L'ACQUISTO DI NUOVE ZATTERE ITALIA, ALL'INTERNO DELLA SCATOLA, TROVERETE IL DOCUMENTO CHE SERVIRA' PER SCARICARE LA CARTA DI IDENTIFICAZIONE DELLA VOSTRA ZATTERA.

#### QUI DI SEGUITO UN ESEMPIO DELLA DOCUMENTAZIONE:

#### COME SCARICO LA CARTA DI IDENTIFICAZIONE DAL COMPUTER:

DIGITO SUL BROWSER (es. GOOGLE CHROME, FIREFOX, EDGE, SAFARI O ALTRO) L'INDIRIZZO PRESENTE SUL FOGLIO COME QUI IN FOTO:

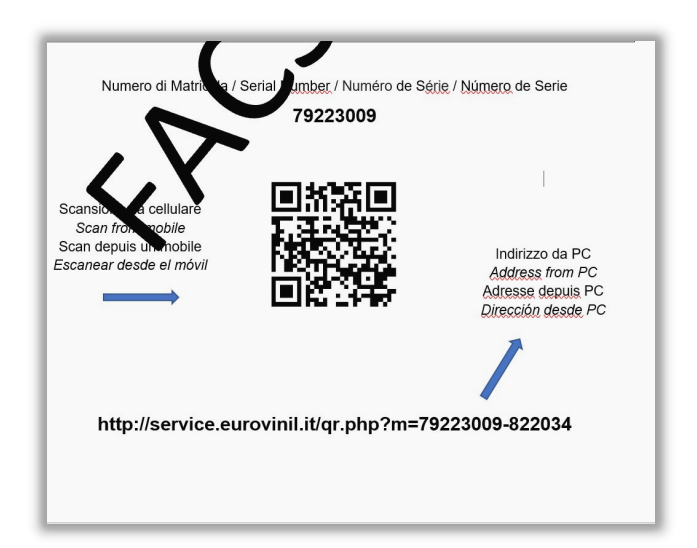

| G Google                                | × +                                     |          |  |
|-----------------------------------------|-----------------------------------------|----------|--|
| $\ \ \leftrightarrow \ \ \Box \ \ \Box$ | Service.eurovinil.it/qr.php?m=79223009- | 9-822034 |  |
| Chi siamo Good                          | ale Store                               |          |  |

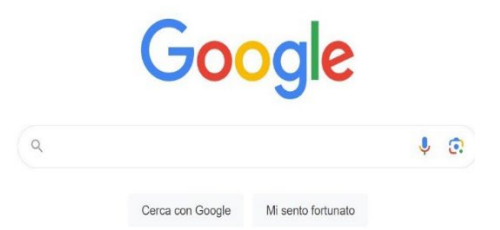

### DOPO AVER DIGITATO TUTTO L'INDIRIZZO E CLICCATO INVIO, SI APRE LA SCHERMATA CON I DATI DELLA ZATERA E SI APRE LA PAGINA QUI SOTTO:

| Home                                                         | 🗙 📔 P-Soft eXtensions - Eurovinii SPA 🗙                                                                 | Service.eurovinil.it/qr.php?m=792 × | +                                         | × - a x                        |
|--------------------------------------------------------------|----------------------------------------------------------------------------------------------------|-------------------------------------|-------------------------------------------|--------------------------------|
| < → C ☆ ●                                                    | service.eurovinil.it/qr.php?m=79223009-822034                                                           |                                     |                                           | 년 ☆ 坐 🖬 😩 🗄                    |
|                                                              |                                                                                                    | Survitecgroup                       | Login                                     |                                |
| Zattera / Liferaft                                           |                                                                                                    |                                     |                                           |                                |
| Matricola / Serial Number:                                   | 79223009                                                                                                |                                     |                                           |                                |
| Articolo / Item: 96602243                                    | - ZATTERA COMPACT-DRY 6P-V VALIGIA                                                                      |                                     |                                           |                                |
| Registrazione zattera /                                      | Liferaft registration                                                                                   |                                     |                                           |                                |
| Registrare la propria zatter<br>Please register your liferaf | a per scaricare la carta d'identificazione.<br>t in order to download the liferaft identification card. |                                     |                                           |                                |
| Registra zattera / Liferaft                                  | registration                                                                                            |                                     |                                           |                                |
|                                                              | Eurov                                                                                                   | vinil SPA - Survitec Group          |                                           |                                |
|                                                              | Via G                                                                                                   | enova, 5 - 58100 Grosseto           | Assistenza 👔 Privacy Policy Cookie Policy |                                |
|                                                              | P.I. 01                                                                                                 | 11/410538 - Tel. +39056448/101      |                                           |                                |
|                                                              |                                                                                                    |                                     |                                           |                                |
|                                                              |                                                                                                    |                                     |                                           |                                |
|                                                              |                                                                                                    |                                     |                                           |                                |
|                                                              |                                                                                                    |                                     |                                           |                                |
|                                                              |                                                                                                    |                                     |                                           |                                |
|                                                              |                                                                                                    |                                     |                                           |                                |
|                                                              |                                                                                                    |                                     |                                           |                                |
|                                                              |                                                                                                    |                                     |                                           |                                |
|                                                              |                                                                                                    |                                     |                                           |                                |
|                                                              |                                                                                                    |                                     |                                           |                                |
|                                                              |                                                                                                    |                                     |                                           |                                |
|                                                              |                                                                                                    |                                     |                                           |                                |
| Cerca                                                        | 📫 🗄 📮 🧕 🥥 🤗                                                                                             | 🌸 🙆 🧕 🔍 💶 🖉                         | <u> 👾 📴 🖻</u>                             | 🏽 🕄 🞯 🞯 🥶 🍀 🕶 🖇 😍 😇 🔛 🕸 1404 📿 |

#### CLICCO SU CONFERMA ED ENTRA NELLA PAGINA DI REIGSRAZIONE DEI DATI.

| the fill the fill a fill a fil |             |
|----------------------------------------------------------------------------------------------------|-------------|
| Registra la tua zattera / Liferaft registration                                                                                                    | A R         |
| Europhili SAA - Sanitac Group<br>Vi Scenova, 3 - Seb0 Groupeto<br>PL01177410538 - Tel. + 39 C664.487101                                                                                                    |             |
|                                                                                                    | Windows Jok |

#### INSERISCO TUTTI I DATI E CLICCO SU PROSEGUI

| Registra la tua zattera / Liferaft registration                                                                                                    | L             |
|----------------------------------------------------------------------------------------------------|---------------|
| 13/09/2023<br>Data & acquision / Parahasin table<br>No souther show hard                                                                                                    |               |
| Turner Tina Proprietario (programe e nume o regione sociale se pattera intentiata ad aulendo) - Sumane and Name / Company Name                                                                                                    |               |
| Via della musica 1                                                                                                    |               |
| inditzo / Advess                                                                                                    |               |
| 58100 Grosselo GR ITALIA                                                                                                    |               |
| C.A.R./ ZIP code Citta / Town Provincia / Province Nazione / Caunity tind (gymail.com Indi-fizer 4-mail toria in as oversamp) Email dates (this will be your username)                                                                                                    |               |
| 333 1234567/8                                                                                                    |               |
| Telebono Fisso / Work or home phone Telebono Cellulare / Mobile phone                                                                                                    |               |
| Definition of user genes visions define young with investments definition of the statements defined as young with the statements defined as young with the s |               |
| Deviations utilized to approximation of proximation of proximation and provide the relative activation of the relative communications.<br>Table to remove some removements a standard term and approximation of the relative communications.<br>© \$1/yes                                                                                                    |               |
| Presaga - Cardina -                                                                                                    |               |
| Eurośnii SPA - Sovietor Group<br>Via Genova, 5 - 36100 Ocosate<br>PIL01172410538 - Tel - 439 0564487701                                                                                                    | Windows Infe- |

## DOPO LA REGISTRAZIONE ARRIVERANNO ALCUNE EMAIL DI AVVENUTA REGISTRAZIONE E LA FORMA DELLA PRIVACY, QUINDI CLICCO SU PROSEGUI

| ANY LINEAR AND A | X 🗖 D. Self a Vrancianz - Eurovini I Cla X 🥝 sanira aurovini i Mindav rinoženo X 📥                                                                                                    | × - 0                          |
|------------------|----------------------------------------------------------------------------------------------------|--------------------------------|
|                  | service eurovini str/index.php/c=registration-register                                                                                                    | е ю ф .н. <b>в</b>             |
|                  | Carvitegroup                                                                                                    |                                |
|                  | Hai registrato la fua zattera<br>Recorni influsasi di grano influsasi en en el di conferma registrazione.<br>Cellora su "Prosegal" per scaricare la <b>Carto di identificazione e il conferma di uttore registrazione di possibili sella seriase "Le tue sattere" per le sattere<br/>profette e revisionati a partire di sche 2022.<br/>Proregal</b> |                                |
|                  | Europhil 59A- Survites Group<br>Vic Generas 5- 551800 Generales<br>PL D111/410008 - 106 - 199 Indee 401/201                                                                                                    |                                |
|                  |                                                                                                    |                                |
|                  |                                                                                                    |                                |
|                  |                                                                                                    |                                |
|                  |                                                                                                    |                                |
|                  |                                                                                                    |                                |
|                  |                                                                                                    |                                |
| E 🔎 Cerca        | <u>■</u> == # # # # <u>■ ■ ■ ■ ■ ■ ■ ■ ■ ■ ■ ■ ■ ■ ■ </u>                                                                                                    | 📕 🎯 🙆 🌆 🛥 🦚 🎕 😫 🟶 💭 🔛 🕼 1438 📿 |

#### A QUESTO PUNTO SI PUO' SCARICARE LA CARTA D'IDENTIFICAZIONE CLICCANDO SUL BOTTONE

| ← → C                             | 🗅 🗎 service.eu             | rovinil.it/index. | .php?c=zattera-list                                                  |                              |                  |                 |                    |                        |           |              |                      |           |                       |                            | Q                 |                | II 😩 :           | 1 |
|-----------------------------------|----------------------------|-------------------|----------------------------------------------------------------------|------------------------------|------------------|-----------------|--------------------|------------------------|-----------|--------------|----------------------|-----------|-----------------------|----------------------------|-------------------|----------------|------------------|---|
| eXtensions56                      | eXtensions58               | 🧨 Eurovinil S.p   | A. Ġ Google 🋞 HE                                                     | ELPDESK 🔕 Survited           | People 😗 CM Hamm | ar - Bett 📶 Zat | ttere di salvatagg | 🦰 Zattere di salvatagg | Crewsaver | Radio online | Tutte le scorciatoie | Power BI  | 🔄 Home - www.gls-ita. | Converti PDF in Exc        | RICHIESTA PREVEN. | 🗳 Area clienti | BRT »            | 1 |
| Ð                                 | Le tue zatter              | re e docum        | nenti                                                                |                              |                  |                 |                    |                        |           |              |                      |           |                       | Assistenza<br>Colda alfuso | Dati<br>personal  | Cod.           | NA<br>Remail.com |   |
| LTJ<br>Home / Risplings           |                            |                   |                                                                      |                              |                  |                 |                    | Qtero                  |           |              |                      |           |                       |                            |                   |                |                  |   |
| ~0                                | Matricola                  |                   | Articolo                                                             |                              |                  |                 |                    |                        |           |              | Scadenza             | revisione | Azi                   | ini                        | _                 |                |                  | 4 |
| Rogistra<br>la tua zathera        | <ul><li>79231789</li></ul> |                   | 96602796<br>ZATTERA SYNTESY 9650 IT<br>Carta identificazione / Ident | f soTC/ADS<br>iffeation card |                  |                 |                    |                        |           |              | 1 N/D                |           |                       | Visualizza 🔗 Richiedi rev  | sione             |                |                  | l |
| Le tue<br>zaitore<br>e discumenti |                            |                   |                                                                      |                              |                  |                 |                    |                        |           |              |                      |           |                       |                            |                   |                |                  |   |
| Uttime<br>Revisioni               |                            |                   |                                                                      |                              |                  |                 |                    |                        |           |              |                      |           |                       |                            |                   |                |                  |   |
| Richiedi<br>nuova revisione       |                            |                   |                                                                      |                              |                  |                 |                    |                        |           |              |                      |           |                       |                            |                   |                |                  |   |
| Worthca<br>Veloce                 |                            |                   |                                                                      |                              |                  |                 |                    |                        |           |              |                      |           |                       |                            |                   |                |                  |   |
| Survitecgroup                     |                            |                   |                                                                      |                              |                  |                 |                    |                        |           |              |                      |           |                       |                            |                   |                |                  |   |
|                                   |                            |                   |                                                                      |                              |                  |                 |                    |                        |           |              |                      |           |                       |                            |                   |                |                  |   |
|                                   |                            |                   |                                                                      |                              |                  |                 |                    |                        |           |              |                      |           |                       |                            |                   |                |                  | l |
|                                   |                            |                   |                                                                      |                              |                  |                 |                    |                        |           |              |                      |           |                       |                            |                   |                |                  |   |
|                                   |                            |                   |                                                                      |                              |                  |                 |                    |                        |           |              |                      |           |                       |                            |                   |                |                  |   |
|                                   |                            |                   |                                                                      |                              |                  |                 |                    |                        |           |              |                      |           |                       |                            |                   |                |                  |   |
|                                   |                            |                   |                                                                      |                              |                  |                 |                    |                        |           |              |                      |           |                       |                            |                   |                | Top              |   |

SI GENERA UN PDF CHE DOVRA' ESSERE STAMAPATO E RIPOSTO INSIEME ALLA ZATTERA SULL'IMBARCAZIONE.

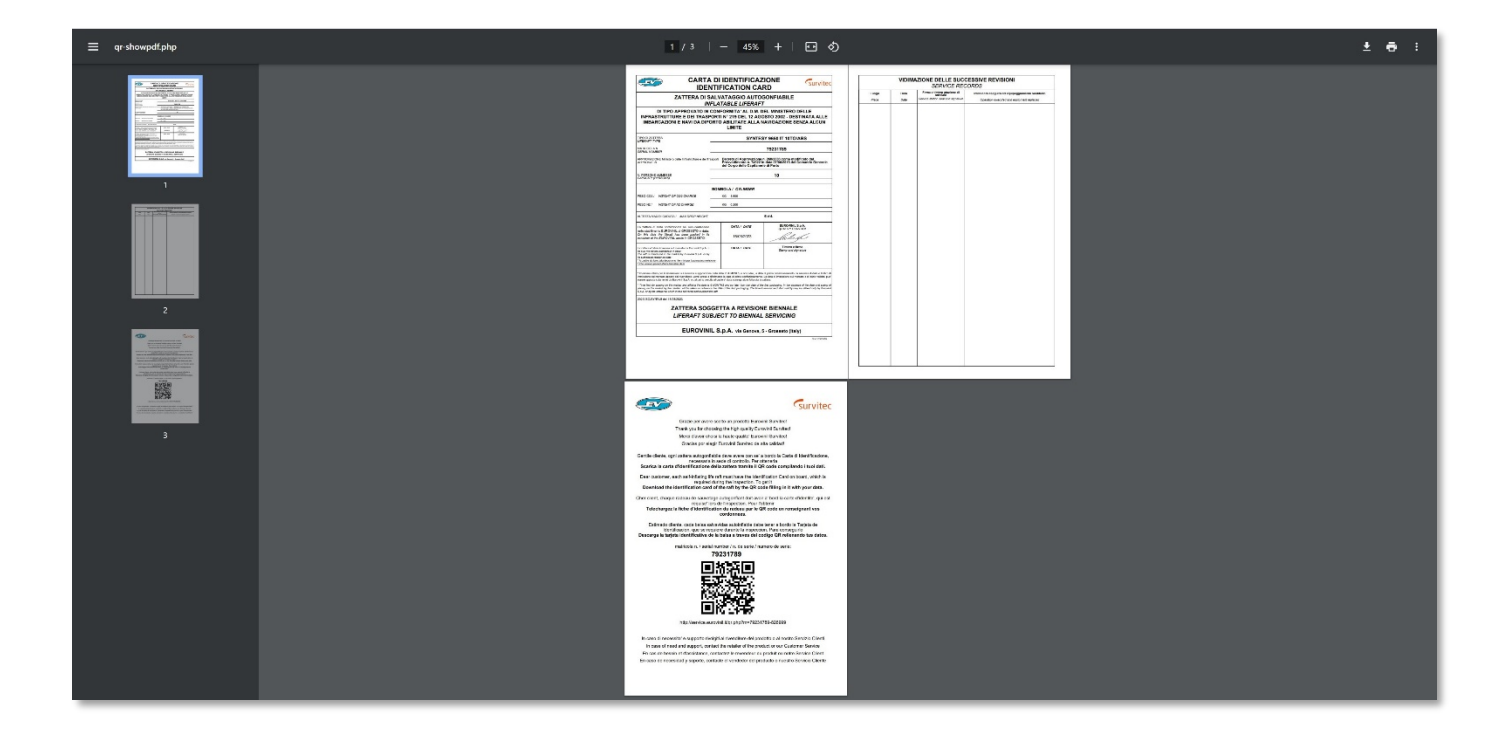